### Feine at電機 MONITOUCH EXPRESS

# 【お役立ち情報】

### 画面データ転送時、セキュリティを設けて誤送信や画面データ流出を防止!

#### 画面データ転送時に付加機能を設けることができます!

- 1. 画面データ転送 特定のMACアドレスの本体にのみ転送(書込)
- 2. 画面データ転送(読込/書込)をパスワードで制御
- 3. 画面データ アップロード禁止
- 4. 画面データ 一括転送(Ethernet)

#### 1. 画面データ転送 特定のMACアドレスの本体にのみ転送(書込) \* Ver. 6.0.39.0~

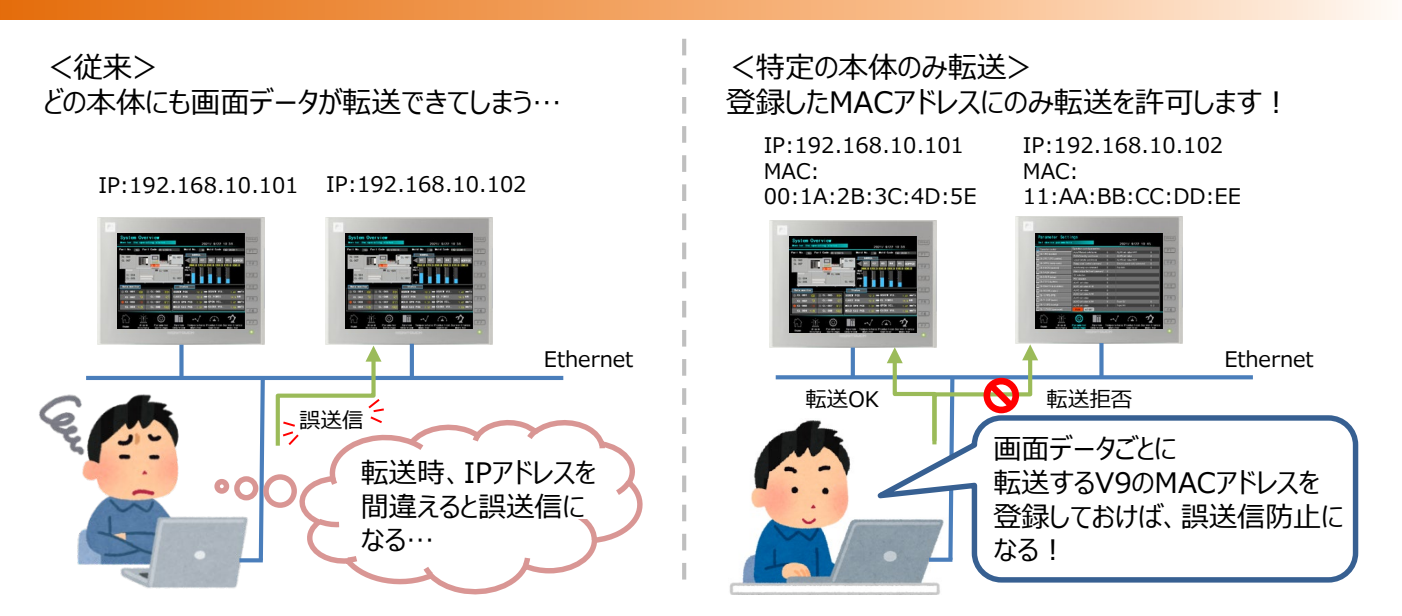

#### 必要な設定:

[ファイル] → [プロパティ] → [転送] タブ → [特定の本体にのみ転送する] にチェックし、転送したい本体の MACアドレスを登録

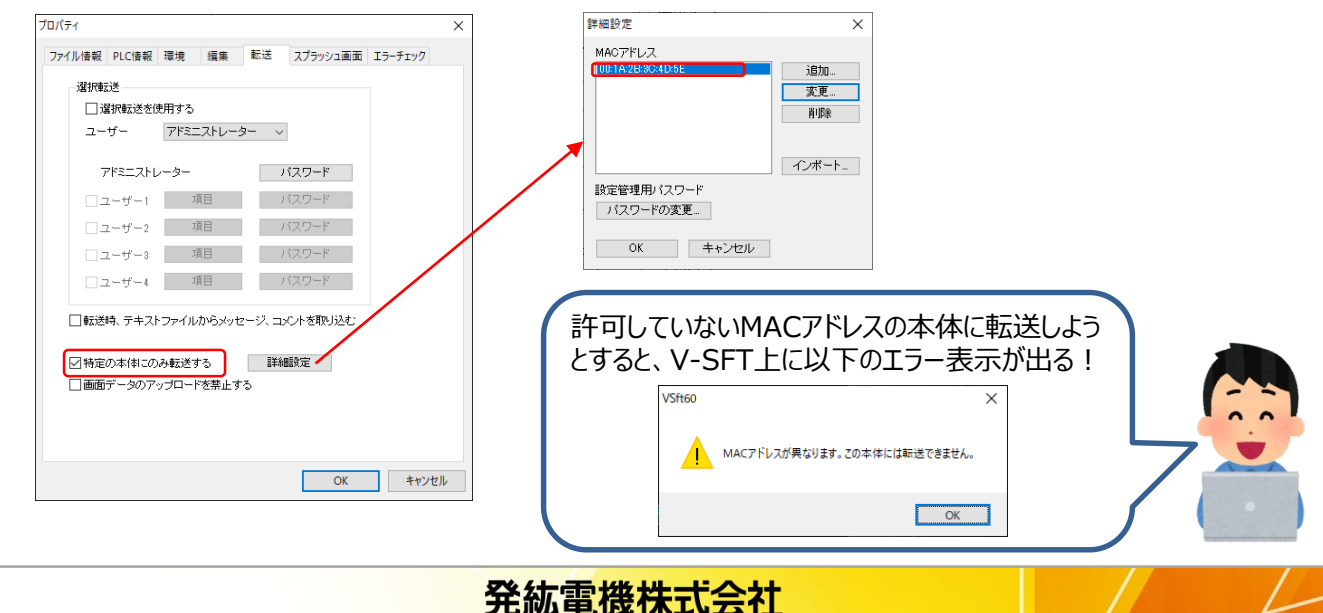

#### ■ 一 一 つ 富士電機 MONITOUCH ● EXPRESS

### 2. 画面データ転送(読込/書込)をパスワードで制御

\* Ver. 6.0.39.0~

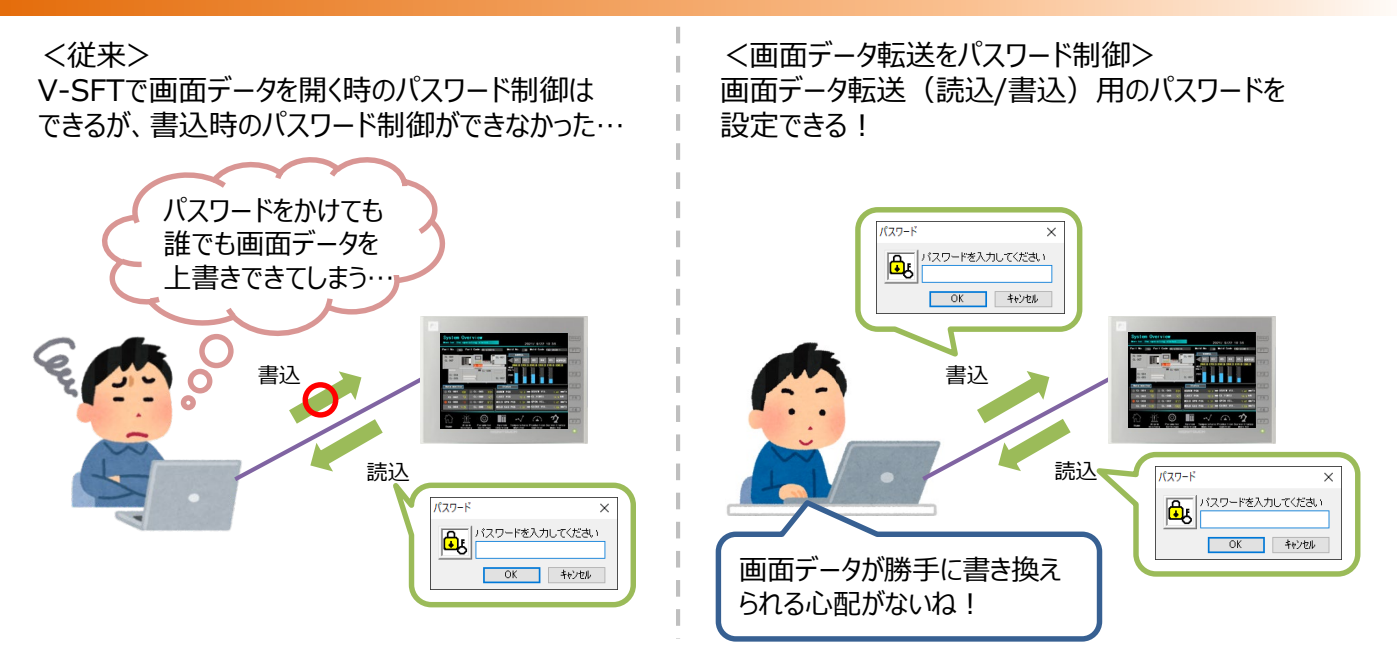

#### 必要な設定:

[ファイル] → [プロパティ] → [ファイル情報] タブ → [画面データ送受信用] にチェックし、パスワードを設定 (最大半角英数16文字)

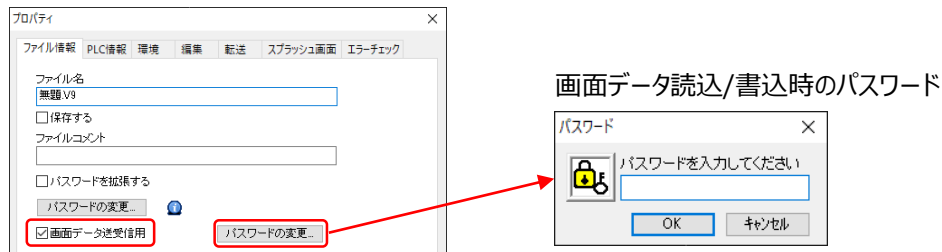

(補足) 水色枠のパスワード設定=画面データをV-SFTで開く時のパスワードも合わせて使用できます。

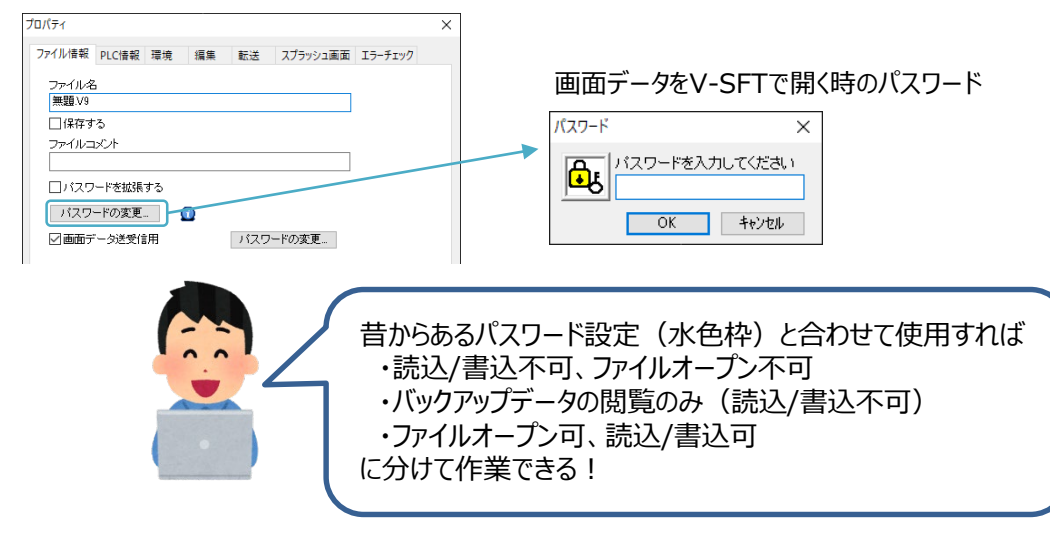

発紘電機株式会社

## ■ Cat電機 MONITOUCH EXPRESS

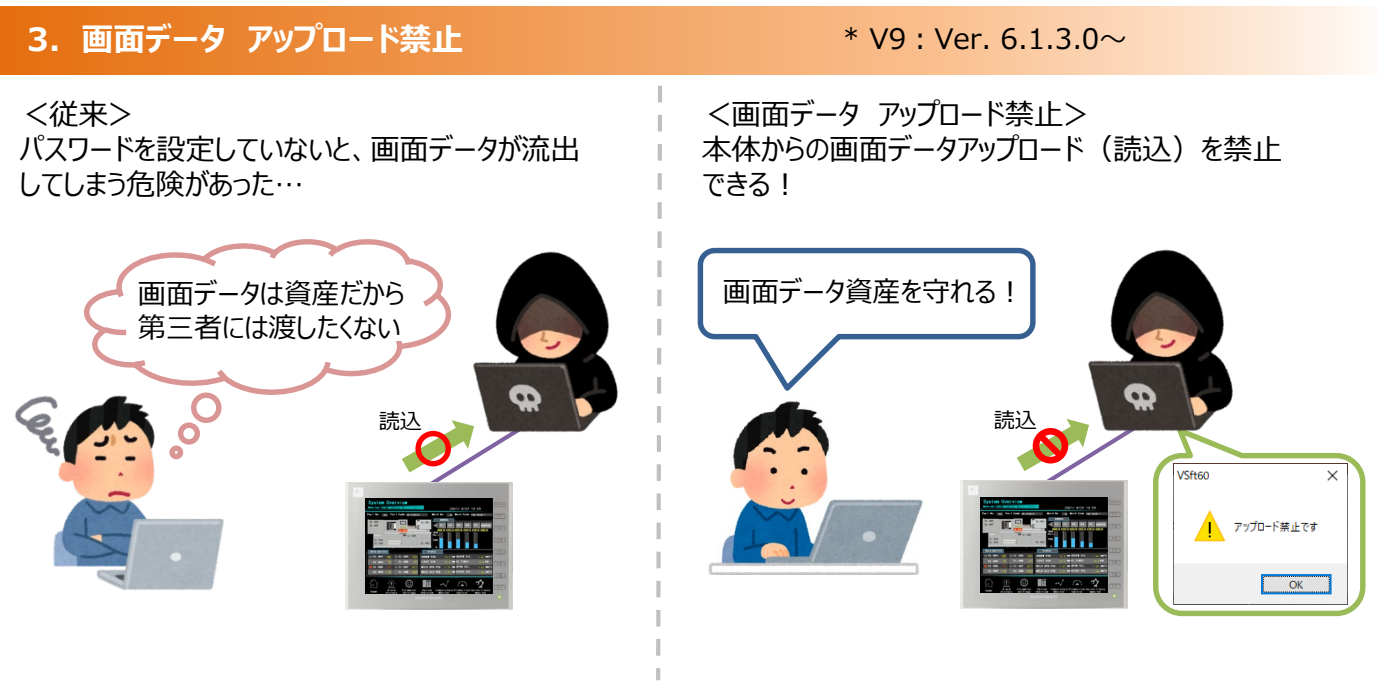

#### 必要な設定:

[ファイル] → [プロパティ] → [転送] タブ → [画面データのアップロードを禁止する] にチェック

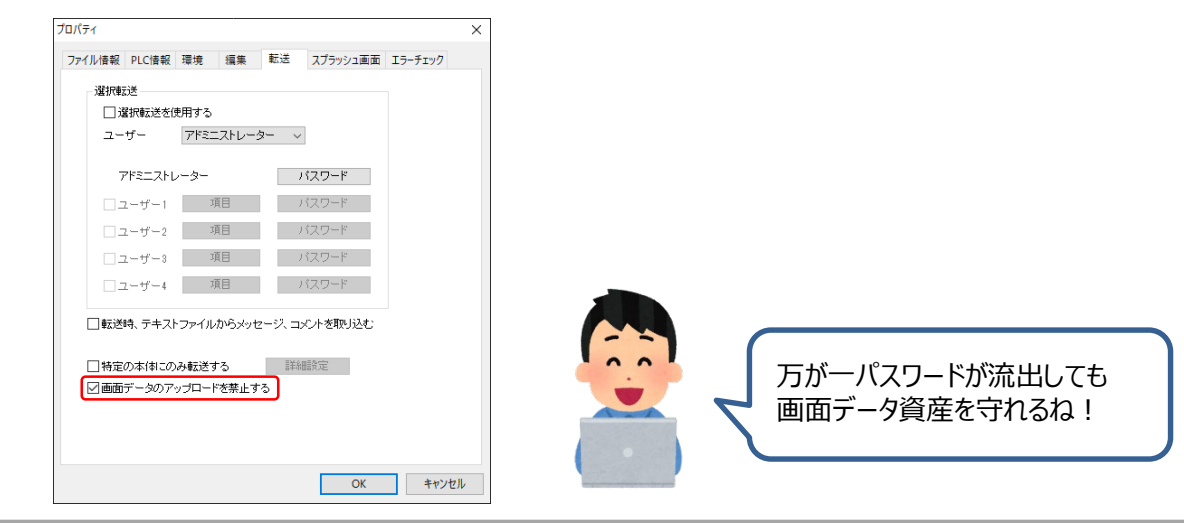

アップロード禁止の画面データが転送されると、ローカル画面に「アップロード禁止」と表示されます。 2021-05-31 08:39:16 システム情報 Þ 例)V9 RUN ≤情報 画面データ情報 ドライバ情報 ハードウェア情報 拡張情報 4 > 1 2 言語設定 -LAN設 定 -LAN2設定 (<mark>(</mark>) WLAN設定 アップロード禁止 *6* VPN設定

発紘電機株式会社

### FC 富士電機 MONITOUCH / EXPRESS

#### 4. 画面データ 一括転送 (Ethernet)

\* V9 : Ver. 6.0.28.0~

#### <従来>

画面データ転送時、1台ずつ転送する必要があった…

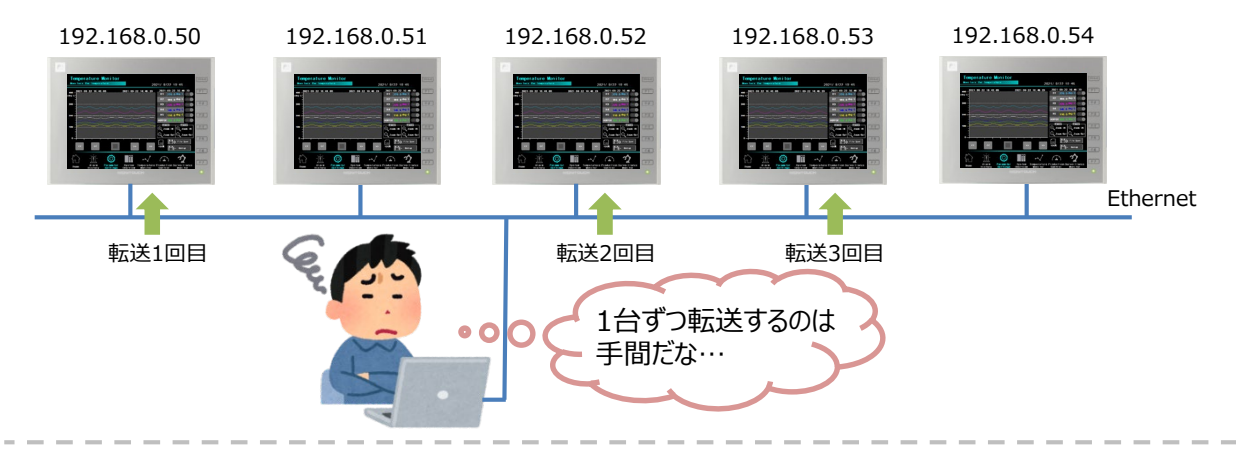

### <画面データ 一括転送>

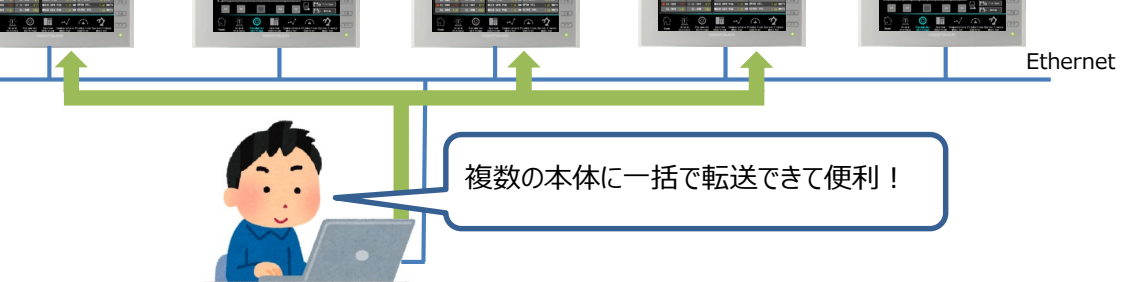

#### 必要な設定:

- 1. [転送] → [書込] → [通信設定] → [複数のIPに転送する] にチェック
- 2. [PC->] をクリックして、転送するIPアドレスにチェックし [OK]をクリック

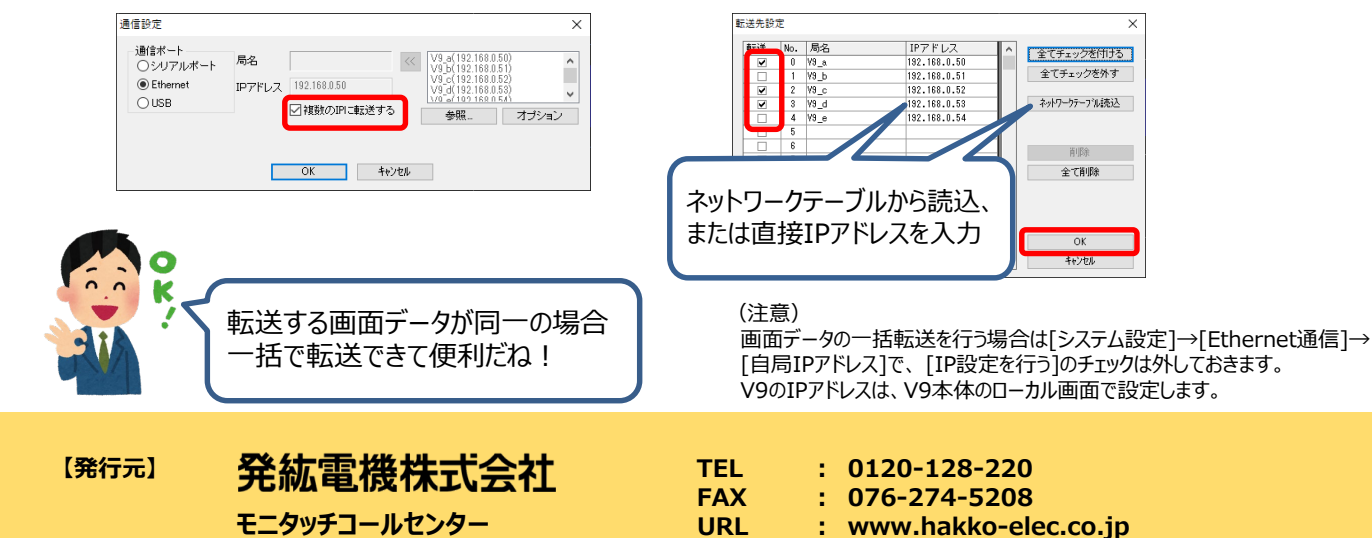